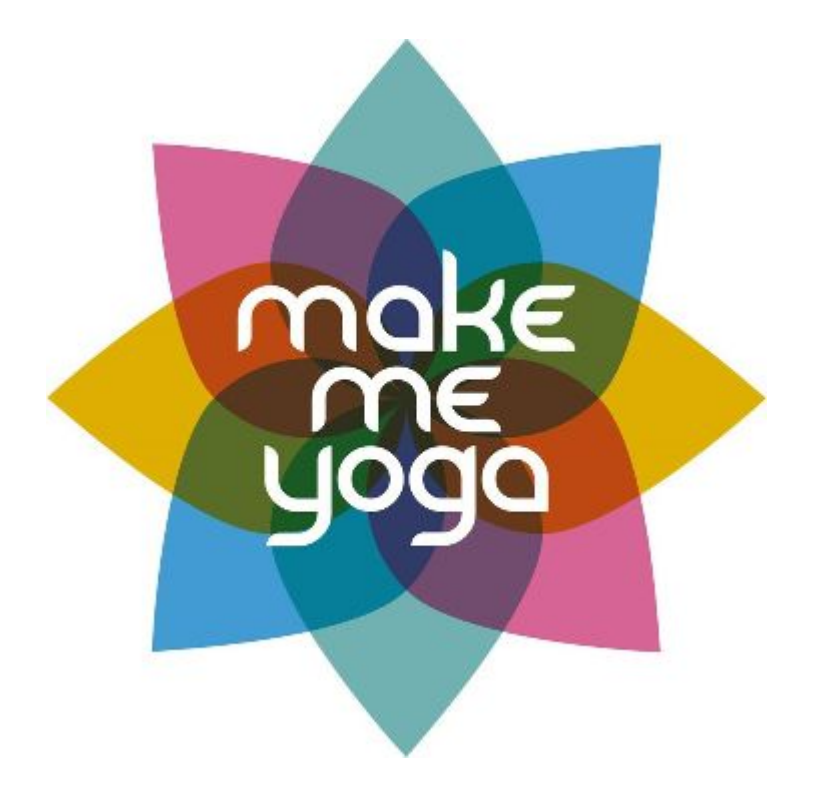

Bonjour à tous, nous avons changé de plateforme de réservation en choisissant la plateforme parisienne bsport. Je vous invite à suivre les instructions suivantes pour vous inscrire sur votre application et réserver vos prochains cours. Pas d'inquiétude, toutes vos informations et réservations ont été transférées.

## Les démarches en ligne

| Inscription en ligne |            |            |      |       |      |      |                                                               |   |                       |  |
|----------------------|------------|------------|------|-------|------|------|---------------------------------------------------------------|---|-----------------------|--|
|                      |            |            |      |       |      |      |                                                               |   |                       |  |
| YOGA                 |            |            |      |       |      |      |                                                               | ŵ | e yoga@demo.bsport.io |  |
| CALEND               | RIER       | ABONNEMENT | MA   | GASIN |      |      |                                                               | 1 |                       |  |
| < J                  | UILLET 201 | 9 >        |      |       |      |      | LUNDI 15 JUILLET                                              |   |                       |  |
| LUN.                 | MAR.       | MER.       | JEU. | VEN.  | SAM. | DIM. | Hatha Yoga - 19:00 - 1h 30min<br>Tous niveaux<br>Espace Savva |   | (j) RÉSERVER          |  |
| 1                    | 2          | 3          | 4    | 5     | 6    | 7    |                                                               |   |                       |  |
|                      |            | •          | ·    |       |      | •    |                                                               |   |                       |  |
| 8                    | 9          | 10         | 11   | 12    | 13   | 14   |                                                               |   |                       |  |
|                      |            |            | ·    |       |      | •    |                                                               |   |                       |  |
| 15                   | 16         | 17         | 18   | 19    | 20   | 21   |                                                               |   |                       |  |
|                      |            |            |      |       |      |      |                                                               |   |                       |  |
| 22                   | 23         | 24         | 25   | 26    | 27   | 28   |                                                               |   |                       |  |
|                      |            |            |      |       |      |      |                                                               |   |                       |  |
| 29                   | 30         | 31         | 1    | 2     | 3    | 4    |                                                               |   |                       |  |
| •                    |            |            |      |       | **   |      |                                                               |   |                       |  |

<u>1ère étape</u>:

Entrez dans le site et cliquez sur votre login en haut à droite.

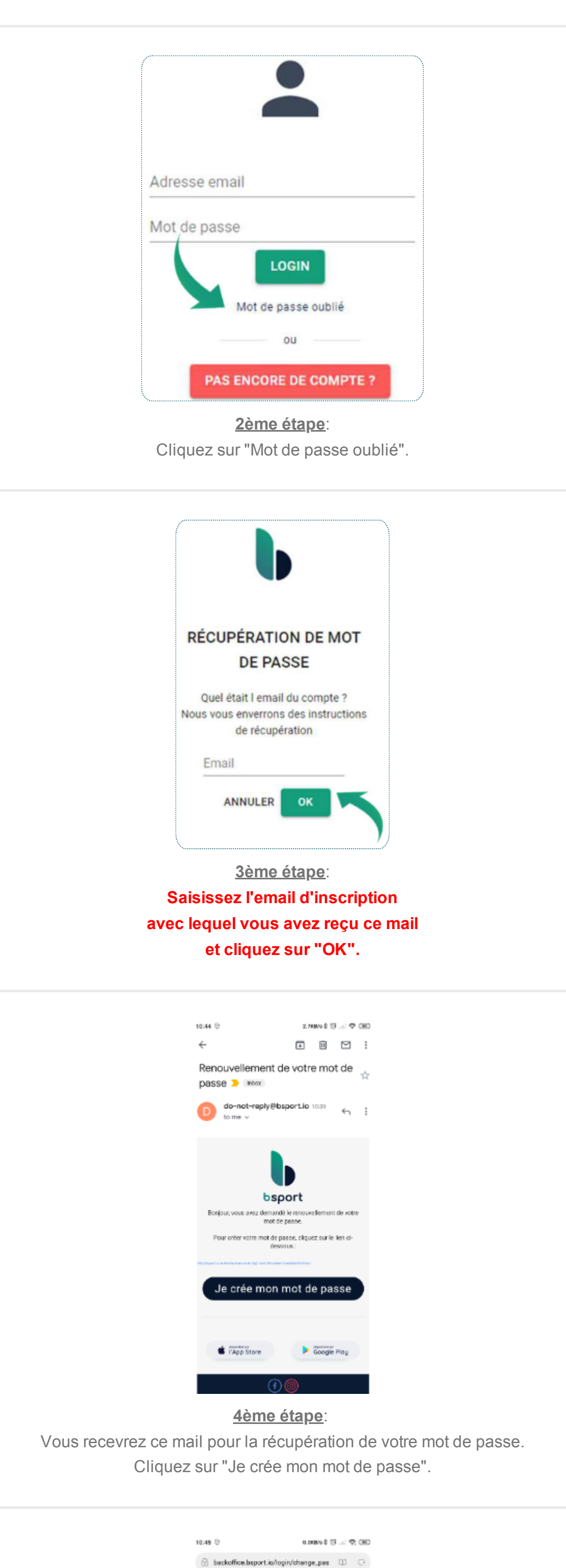

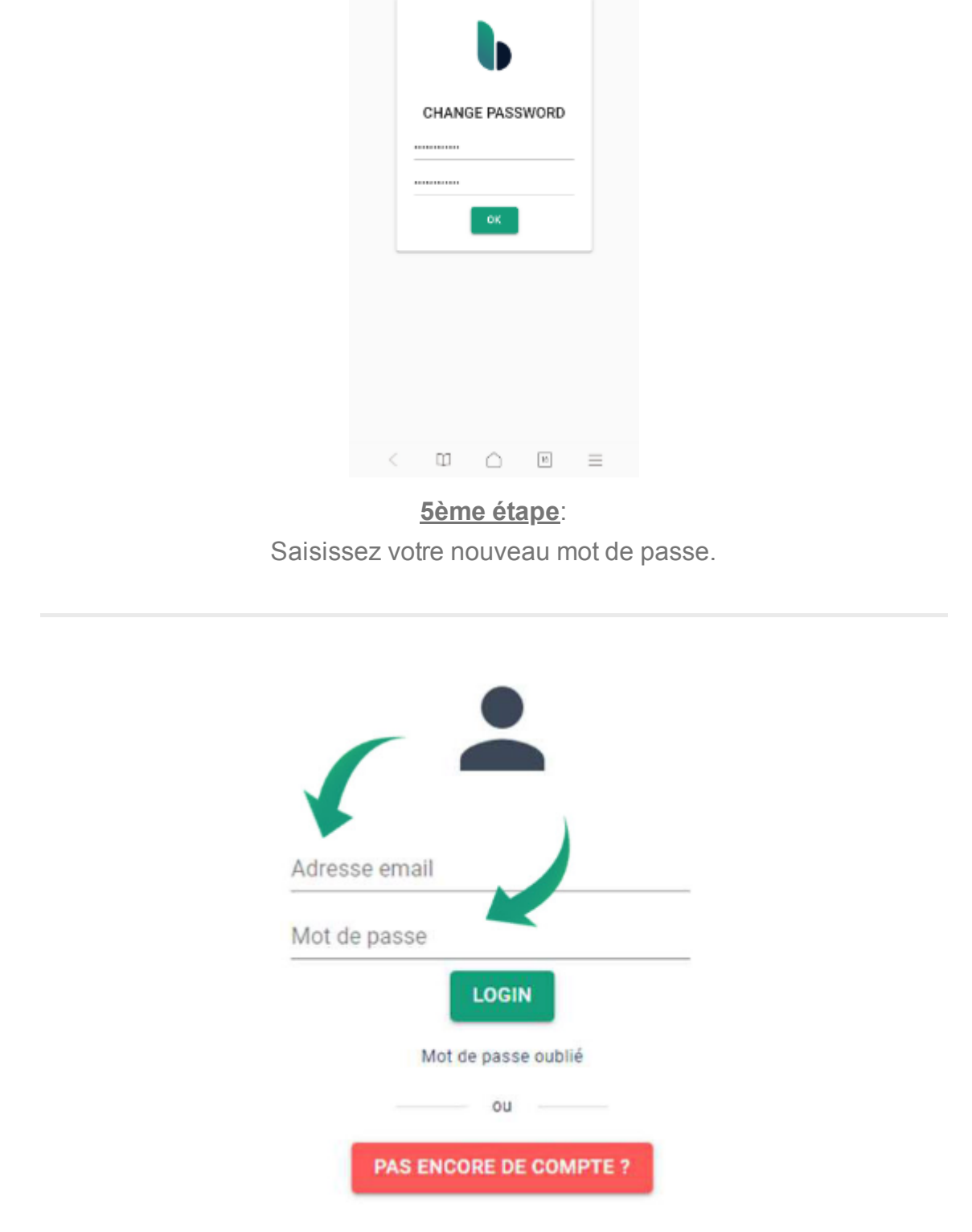

<u>6ème étape</u>: Connectez-vous avec votre mail et votre mot de passe.

| YOGA                              | YOGA 🕁 🕒 yoga@demo.bsport.io  |      |      |      |      |      |                                                               |  |             |  |  |  |
|-----------------------------------|-------------------------------|------|------|------|------|------|---------------------------------------------------------------|--|-------------|--|--|--|
| CALEND                            | CALENDRIER ABONNEMENT MAGASIN |      |      |      |      |      |                                                               |  |             |  |  |  |
| < JUILLET 2019 > LUNDI 15 JUILLET |                               |      |      |      |      |      |                                                               |  |             |  |  |  |
| LUN.                              | MAR.                          | MER. | JEU. | VEN. | SAM. | DIM. | Hatha Yoga - 19:00 - 1h 30min<br>Tous niveaux<br>Espace Sayya |  | () RÉSERVER |  |  |  |
| 1                                 | 2                             | 3    | 4    | 5    | 6    | 7    |                                                               |  |             |  |  |  |
|                                   |                               | •    | •    |      |      |      |                                                               |  |             |  |  |  |
| 8                                 | 9                             | 10   | 11   | 12   | 13   | 14   |                                                               |  |             |  |  |  |
|                                   |                               |      |      | •    |      | •    |                                                               |  |             |  |  |  |
| 15                                | 16                            | 17   | 18   | 19   | 20   | 21   |                                                               |  |             |  |  |  |
| 1 A 1                             |                               |      |      |      |      |      |                                                               |  |             |  |  |  |
| 22                                | 23                            | 24   | 25   | 26   | 27   | 28   |                                                               |  |             |  |  |  |
|                                   |                               |      |      |      |      |      |                                                               |  |             |  |  |  |
| 29                                | 30                            | 31   | 1    | 2    | 3    | 4    |                                                               |  |             |  |  |  |

7ème étape:

Vous êtes à présent connecté. Vous pouvez réserver des cours, souscrire à des abonnements ou acheter des articles dans le magasin en ligne.

| YOGA   |            |            |      |       |      |      |                                                               | ŵ | yoga@demo.bsport. |
|--------|------------|------------|------|-------|------|------|---------------------------------------------------------------|---|-------------------|
| CALEND | RIER       | ABONNEMENT | МА   | GASIN |      |      |                                                               |   |                   |
| < JI   | UILLET 201 | 9 >        |      |       |      |      | LUNDI 15 JUILLET                                              |   |                   |
| LUN.   | MAR.       | MER.       | JEU. | VEN.  | SAM. | DIM. | Hatha Yoga - 19:00 - 1h 30min<br>Tous nivesux<br>Espace Sayya |   | () RÉSER          |
| 1      | 2          | 3          | 4    | 5     | 6    | 7    |                                                               |   |                   |
|        |            |            | ·    |       |      | •    |                                                               |   |                   |
| 8      | 9          | 10         | 11   | 12    | 13   | 14   |                                                               |   |                   |
|        |            |            |      |       |      | •    |                                                               |   |                   |
| 15     | 16         | 17         | 18   | 19    | 20   | 21   |                                                               |   |                   |
|        |            |            |      |       |      |      |                                                               |   |                   |
| 22     | 23         | 24         | 25   | 26    | 27   | 28   |                                                               |   |                   |
| •      |            |            |      |       |      |      |                                                               |   |                   |
| 29     | 30         | 31         | 1    | 2     | 3    | 4    |                                                               |   |                   |
|        |            |            |      |       |      |      |                                                               |   |                   |

1ère étape: Pour réserver une séance, choisissez la date et la séance. Puis, cliquez sur "Réserver".

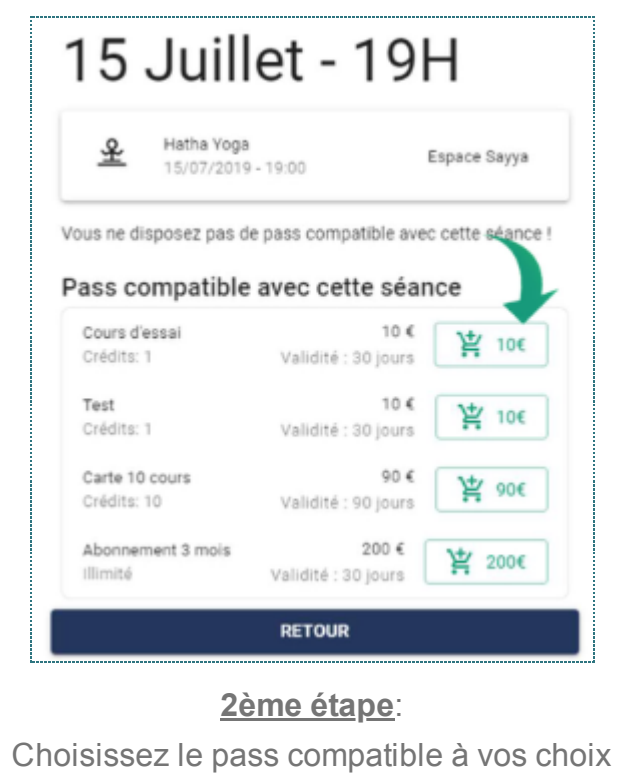

et cliquez sur le bouton indiqué ci-dessus.

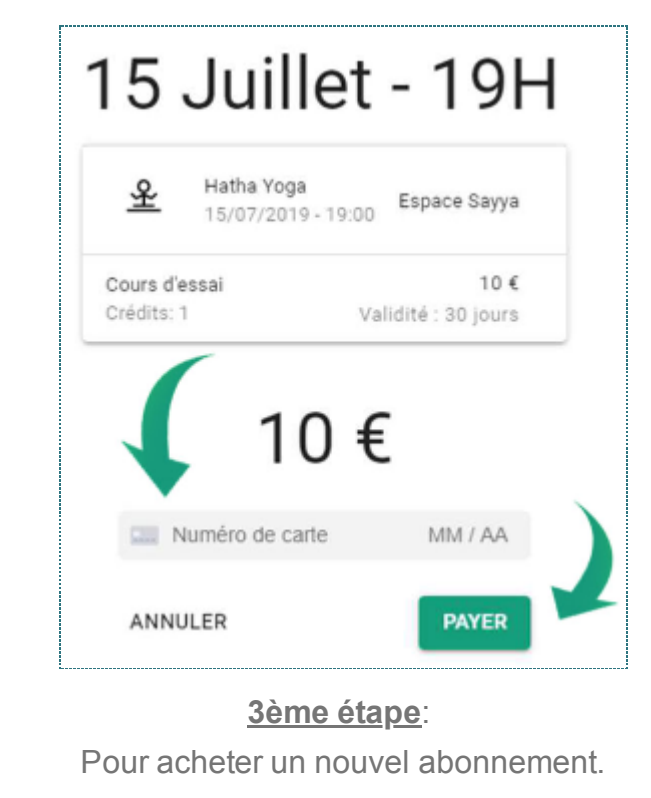

Saisissez votre numéro de carte bancaire et cliquez sur "Payer". Vous venez d'effectuer une réservation.

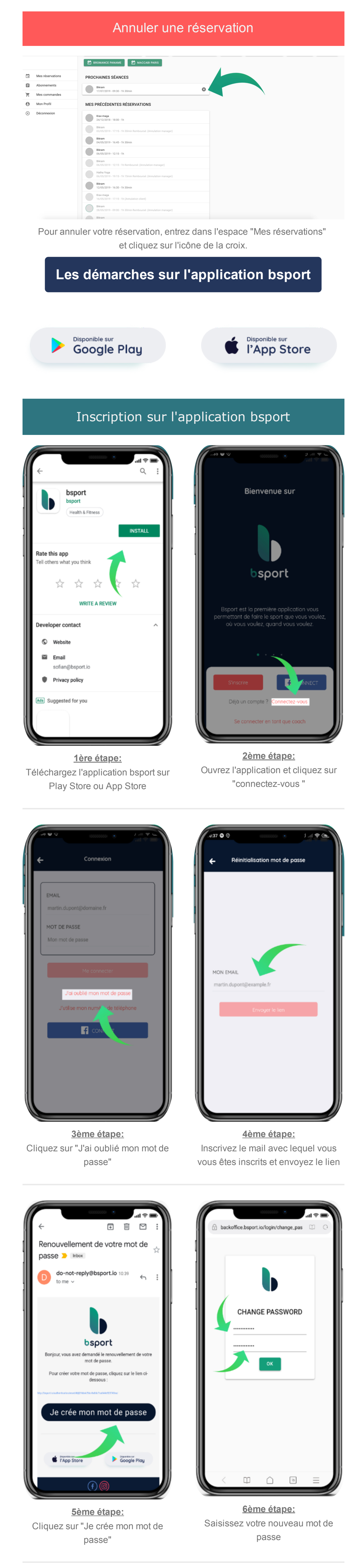

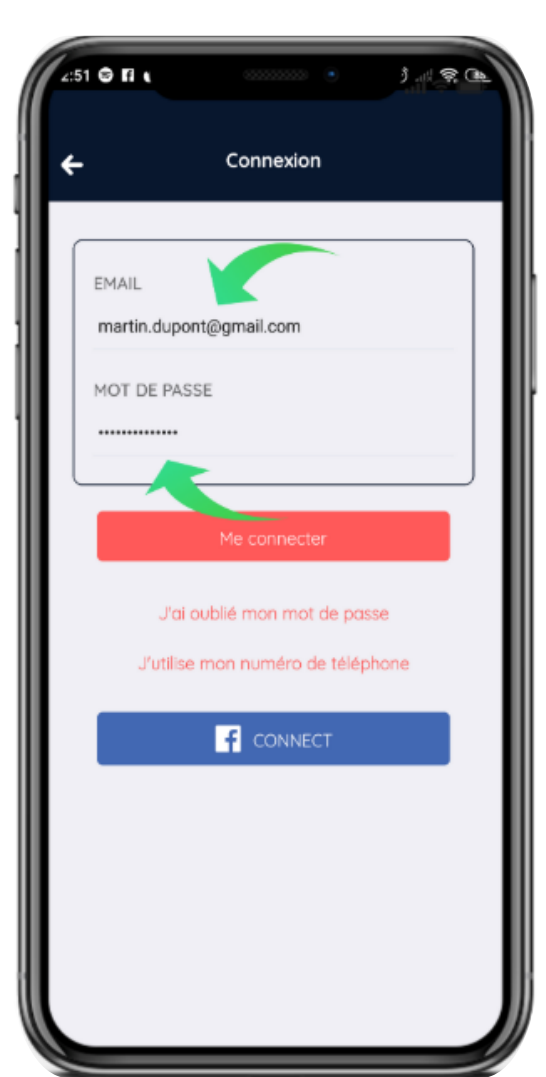

<u>7ème étape:</u>

Connectez-vous sur l'application

bsport avec votre mail et votre mot de passe

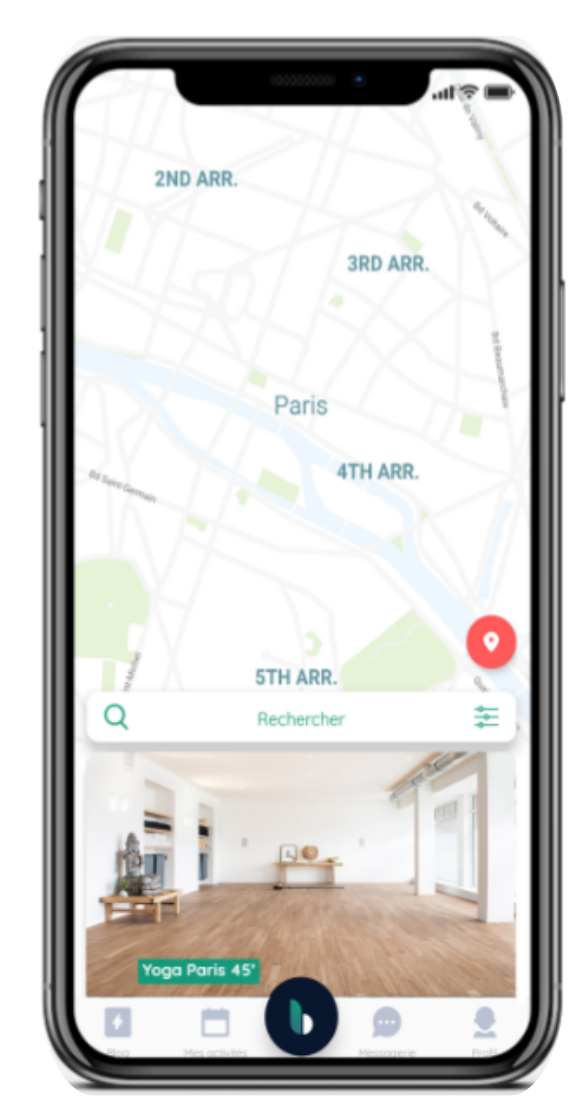

Vous êtes à présent connecté et prêt pour de nouvelles aventures!

Mon club

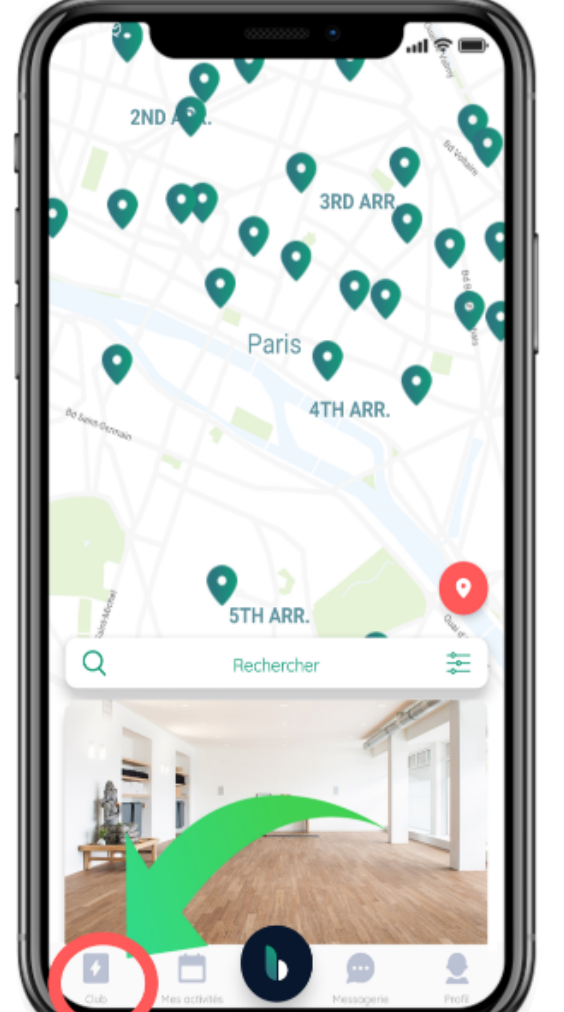

<u>1ère étape:</u> Lancez l'application bsport et cliquez sur "Club"

Gérer ses réservations sur l'application bsport

+:29 🤤

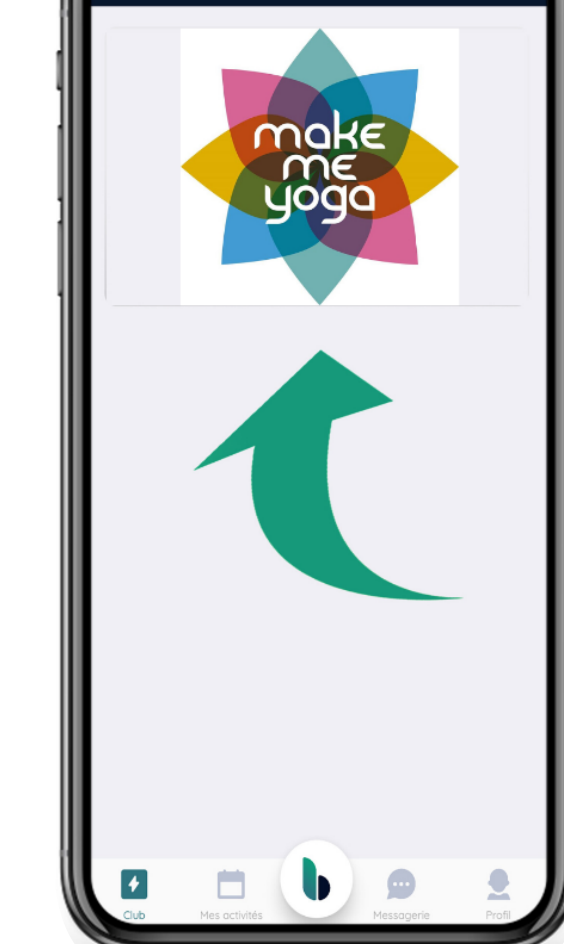

<u>2ème étape:</u> Choisissez votre club

| +:30 ©<br>←                       |                            | ***** | •          | j 🤶 🕞    | Ì |
|-----------------------------------|----------------------------|-------|------------|----------|---|
| LUN 27 1                          | 1AI.                       |       |            |          | 1 |
| Cours 1<br>Coach 1<br>Salle 1, Pa | <b>90' - 17H</b> (         | 1H30) | (          | Réserver |   |
| Cours 1<br>Coach 1<br>Salle 1, Pa | <b>90' - 17H (</b>         | 1H30) |            | Réserver |   |
| Cours 1<br>Coach 1<br>Salle 1, Pa | 90' - 17H (                | 1H30) |            | Réserver |   |
| Cours 1<br>Coach 1<br>Salle 1, Pa | <b>90' - 17H (</b>         | 1H30) |            | Réserver |   |
| MAR 28                            | MAI.                       |       |            |          | I |
| Cours 1<br>Coach 1<br>Salle 1, Pa | 90' - 17H (<br>ris, France | 1H30) |            | Réserver |   |
| Cours 1                           | 90' - 17H (                | 1H30) |            |          | I |
| Coach 1<br>Salle 1, Pa            | ris, France                |       |            | Réserver |   |
| Cub                               | Mes activités              | b     | Messogerie |          |   |

<u>3ème étape:</u> Réservez votre cours

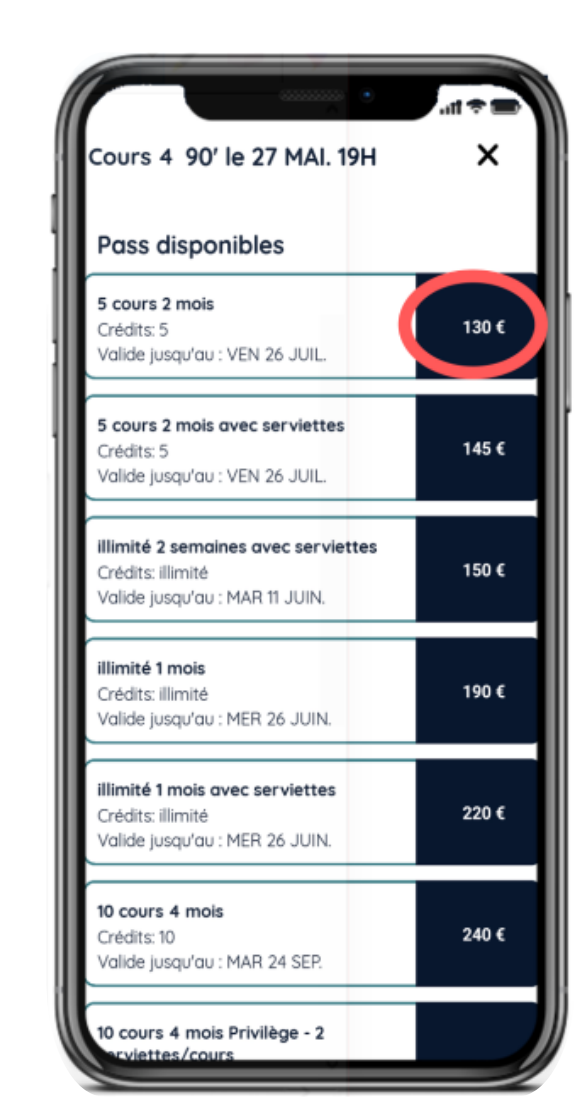

4ème étape: Cliquez sur l'abonnement compatible et réservez

## Annuler une réservation

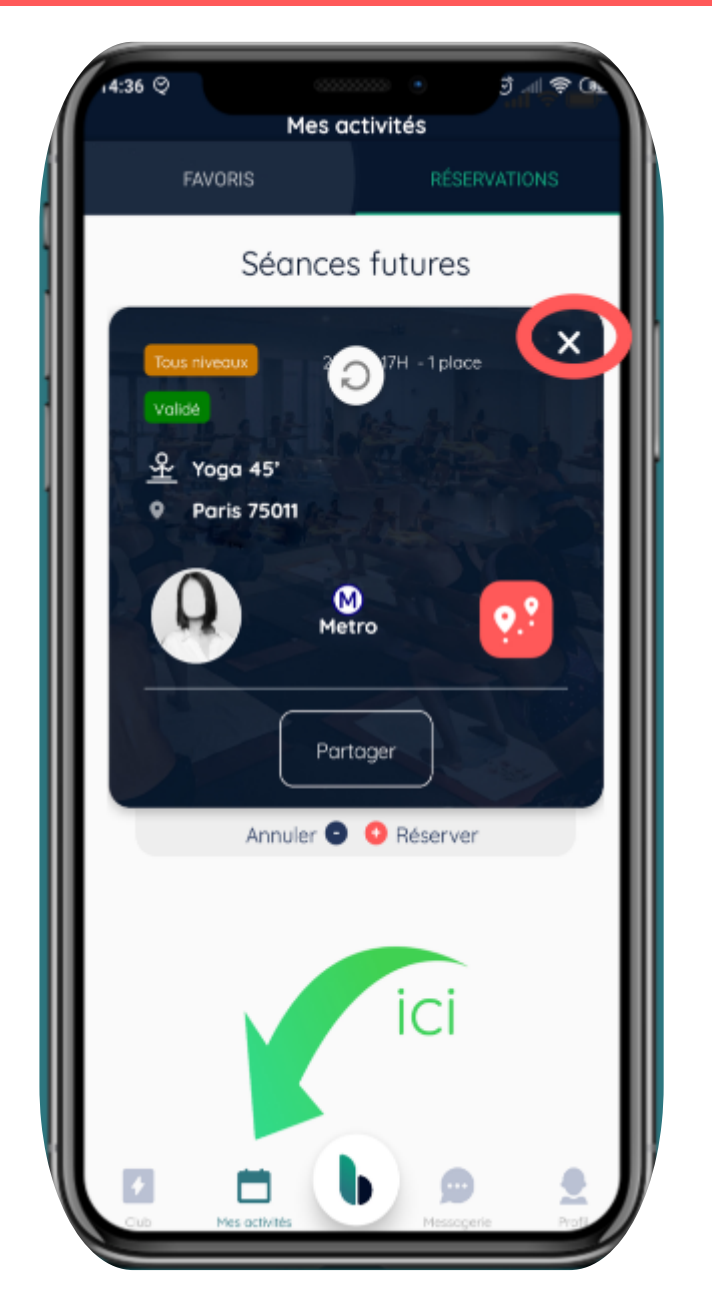

Pour plus d'informations, contactez-nous au 01 48 07 31 19.

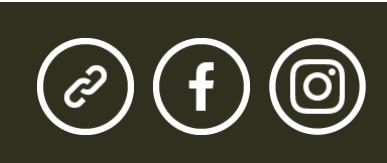